# **Discador Inteligente**

Configurando discador Inteligente uTech para SmartPhone Android Versão 1.2.23

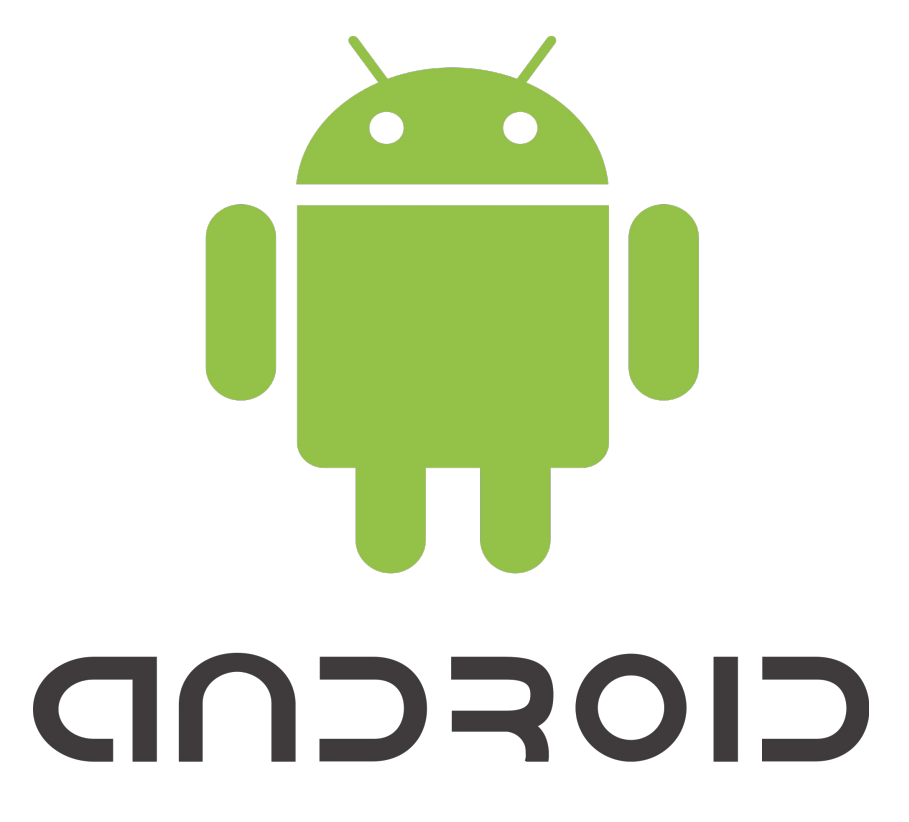

µTech Tecnologia

# Sumário

| 1Abrindo o Aplicativo                                 | 3  |
|-------------------------------------------------------|----|
| 2Configurando o aplicativo                            | 4  |
| 2.1Configurações Gerais                               | 4  |
| 2.2Configurações Avançadas                            | 7  |
| 3Enviando Mensagem SMS                                | 8  |
| 4Executado o aplicativo em Segundo Plano – Background | 9  |
| 5Suporte Técnico                                      | 10 |
| Suporte via e-mail                                    | 10 |
| Suporte via telefone                                  | 10 |
| Endereço                                              | 10 |

#### Abrindo o Aplicativo 1

Após a instalação, ao iniciar o aplicativo, é executada a tela inicial, onde são apresentados quatro opções conforme apresentado na Fig. 1: Tela Inicial. Abaixo a descrição da funcionalidade de cada botão.

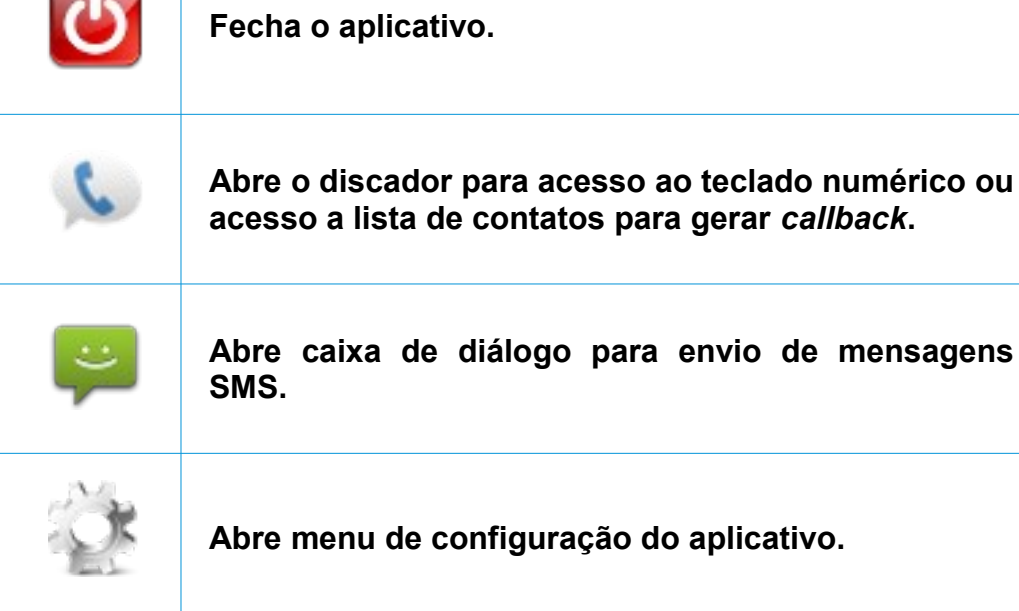

Abre caixa de diálogo para envio de mensagens SMS.

Abre menu de configuração do aplicativo.

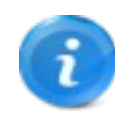

Tela de informações de versão do aplicativo.

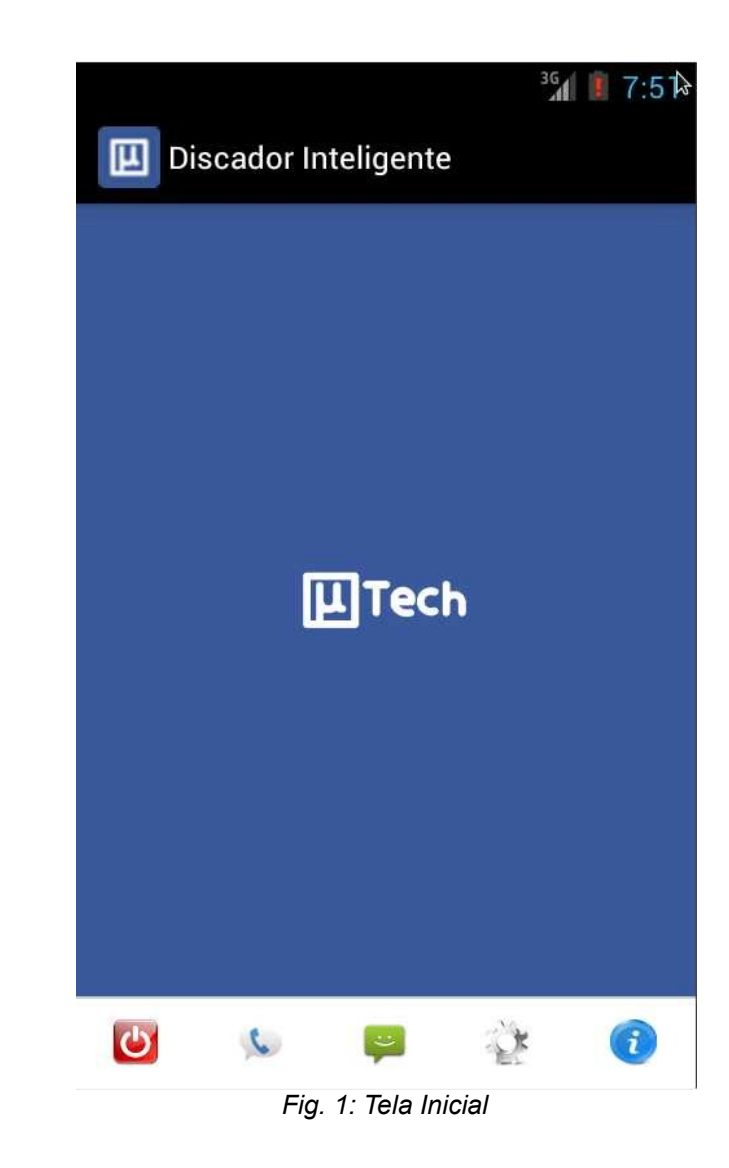

# 2 Configurando o aplicativo

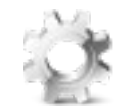

Para configurar o aplicativo, acesse o menu de configuração clicando no ícone de "**configuração**" na tela inicial do aplicativo como mostrado ao lado. Ao clicar no botão, aparecerá o menu para ajuste das opções.

|                              |                                                                                                    | GERAIS                     | k.  |
|------------------------------|----------------------------------------------------------------------------------------------------|----------------------------|-----|
| 2.1 Configuraçõe             | s Gerais                                                                                                    | Abrir Discador             |     |
| Abrir Discador               | Se selecionada, ao iniciar o aplicativo é direcionado<br>diretamente para a tela de discagem, sem passar pela tela<br>inicial.                                                            | Modo de Discagem           |     |
| Modo de Discagem             | Essa opção seleciona o modo de discagem do <i>callback</i> , que pode ser via <b>Dados</b> (Wifi, 3G, etc) ou via <b>Voz</b> (modo tradicional de gerar <i>callback</i> – chamada de voz) | Discagem Abreviada         |     |
| Discagem<br>Abreviada        | Se selecionado, utiliza a tecla <b>Sharp</b> ( <b>#</b> ) como 'enter' ao discar para o numero destino de um <i>callback</i> <sup>1</sup> .                                               | Discagem a Cobrar          |     |
| Discagem a Cobrar            | Gera uma chamada à cobrar para a central ao efetuar um <i>callback</i> <sup>1</sup> .                                                                                                    |                            |     |
| Usar viva-Voz                | Habilitar automaticamente o Viva-Voz ao gerar um <i>callback</i> .                                                                                                    | Usar viva-voz              |     |
| Numero da Central            | Campo de configuração do número da central que efetuara o<br>callback. Ex. 84794601.                                                                                                    | Número da Central          |     |
| Código de Área da<br>Central | Campo para configuração do código de área da região onde a central está instalada. Ex. 11 ou 48                                                                                           |                            |     |
|                              |                                                                                                    | Código de Área da Central  |     |
| 1. Utilizado somen           | te para modo de discagem por <b>VOZ</b> .                                                                                                    | Fig. 2: Configurações GER/ | AIS |

| Código de Área do<br>Usuário             | Campo de configuração do código de área (DDD) onde o usuário está utilizando o aplicativo.                                                                     | Código de Área do Usuário     |
|------------------------------------------|----------------------------------------------------------------------------------------------------|-------------------------------|
| Posição da<br>Mensagem de<br>Atendimento | Essa opção indica onde será mostrado o número a ser discado pelo usuário ao receber a chamada de <i>callback</i> <sup>1</sup> .                                | Posição da Mensagem de Atend  |
| Tamanho da<br>Mensagem de<br>Atendimento | Seleciona o tamanho da fonte da mensagem de Atendimento<br>- Número a ser discado pelo usuário ao receber a chamada<br>de <i>callback</i> <sup>1</sup>         | Tamanho da Mensagem de Aten   |
| Endereço do<br>Servidor Callback         | Campo de configuração do servidor de <i>callback</i> – Servidor para onde serão enviadas as requisições de <i>callback</i> <sup>2</sup> . Ex. cb.utech.com.br. | Endereço do Servidor Callback |
| Porta do Servidor<br>Callback            | Porta do servidor de <i>callback</i> que é utilizada para receber as requisições de <i>callback</i> <sup>2</sup> . Ex. 8080                                    |                               |
| Numero de Origem<br>do Callback          | Campo para configuração do numero do celular onde está<br>instalado o aplicativo <sup>2</sup> . Ex 88230144                                                    | Porta do Servidor Callback    |
| Usuário do Servidor<br>Callback          | Campo de configuração do usuário de acesso ao servidor de<br>callback - Se habilitado autenticação <sup>2</sup> .                                              | Número Origem do Callback     |
|                                          |                                                                                                    | Usuário do Servidor Callback  |

Utilizado somente para modo de discagem por VOZ.
 Utilizado somente para modo de discagem por DADOS.

Fig. 3: Configurações GERAIS – Cont...

| Senha do Servidor           | Campo de configuração da senha de acesso ao servidor de                                                                                                    |
|-----------------------------|----------------------------------------------------------------------------------------------------|
| Callback                    | <i>callback</i> - Se habilitado autenticação <sup>2</sup> .                                                                                                  |
| Endereço do<br>Servidor SMS | Campo de configuração do servidor de mensagens SMS –<br>Servidor para onde serão enviadas as requisições de envio<br>de mensagens SMS. Ex: sms.utech.com.br. |
| Porta do Servidor<br>SMS    | Porta do servidor de SMS que é utilizada para receber as requisições de mensagens SMS. Ex: 8080                                                              |
| Número Origem do            | Campo para configuração do número do celular onde está                                                                                                    |
| Servidor SMS                | instalado o aplicativo. Ex: 88230144.                                                                                                    |
| Usuário do Servidor         | Campo de configuração do usuário de acesso ao servidor de                                                                                                    |
| SMS                         | mensagens SMS - Se habilitado autenticação.                                                                                                    |
| Senha do Servidor           | Campo de configuração da senha de acesso ao servidor d <i>e</i>                                                                                              |
| SMS                         | SMS - Se habilitado autenticação.                                                                                                    |
|                             |                                                                                                    |

1. Utilizado somente para modo de discagem por **VOZ**.

2. Utilizado somente para modo de discagem por **DADOS**.

Senha do Servidor SMS

-

Senha do Servidor Callback

Endereço do Servidor SMS

Porta do Servidor SMS

Número Origem do SMS

Usuário do Servidor SMS

Fig. 4: Configurações GERAIS – Cont...

Discador Inteligente uTech

| 2.2 Configurações                                                                                                    | Avançadas                                                                                                    | AVANÇADAS                                      |
|----------------------------------------------------------------------------------------------------|----------------------------------------------------------------------------------------------------|------------------------------------------------|
| As configurações avançadas são ajustes específicos e devem ser alterado com cuidado.<br>Abaixo a lista de completa das configurações. |                                                                                                    | Número de Cifras Local                         |
| Numero de Cifras<br>Local                                                                                                    | Configuração do número de cifras para ligações locais. Ex. 8 (9 para<br>São Paulo – SP)                                                                              | Número de Cifras DDD                           |
| Numero de Cifras<br>DDD                                                                                                    | Configuração do número de cifras para ligações DDD/LDN Longa distância nacional. Ex. 13                                                                              |                                                |
| Tentativas de<br>Rediscagem                                                                                                    | Número de tentativas de rediscagem para a central ao realizar um callback.                                                                                           | Tentativas de Rediscagem                       |
| Timeout da Chamada                                                                                                    | Timeout (em segundos) para processar a chamada inicial de <i>callback</i> .                                                                                          | Timeout da Chamada                             |
| Timeout para<br>Retorno                                                                                                    | Timeout (em segundos) para esperar a chamada de <i>callback</i> .                                                                                                    |                                                |
| Atraso no<br>Atendimento                                                                                                    | Atraso (em segundos) para atendimento da chamada de <i>callback</i> .                                                                                                | Timeout para Retorno                           |
| Atraso na Discagem<br>DTMF                                                                                                    | Atraso entre o atendimento da chamadas <i>callback</i> e a discagem automática das cifras do numero destino. <sup>1,2</sup>                                          | Atraso no Atendimento                          |
| Duração DTMF                                                                                                    | Duração (em milissegundos) dos TOM's DTMF gerados ao discar                                                                                                    |                                                |
|                                                                                                    | automaticamente para o número destino após atendimento da chamada de <i>callback</i> . <sup>1,2</sup>                                                                | Atraso na Discagem DTMF                        |
| Pausa DTMF                                                                                                    | Pausa (em milissegundos) entre os TOM's DTMF gerados ao discar automaticamente para o número destino após atendimento da chamada de <i>callback</i> . <sup>1,2</sup> | Duração DTMF                                   |
| Volume DTMF                                                                                                    | Volume dos TOM's DTMF gerados ao discar automaticamente para o número destino após atendimento da chamada de <i>callback</i> . <sup>1,2</sup>                        | Pausa DTMF                                     |
| <ol> <li>Utilizado somente</li> <li>Opção não preser</li> </ol>                                                                       | e para modo de discagem por <b>VOZ</b> .<br>nte para smartphone com sistema operacional Android.                                                                     | Volume DTMF<br>Fig. 5: Configurações Avançadas |

7

## 3 Enviando Mensagem SMS

Para enviar uma mensagem SMS, clique sobre o ícone de mensagens presente na tela inicial (Fig. 1: Tela Inicial)

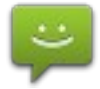

Ao clicar no ícone, a janela de mensagens será aberta. Basta digitar o número destino ou selecionar uma contato da lista de contatos do telefone e pressionar na tecla **Enviar**.

| Mensagem                                  |          |  |
|-------------------------------------------|----------|--|
| Insira um número ou selecione um contato: |          |  |
|                                           | <b>Q</b> |  |
| Digite a mensagem:                        |          |  |
|                                           |          |  |
| Cancelar                                  | Enviar   |  |
|                                           |          |  |

Fig. 6: Enviando SMS

### 4 Executado o aplicativo em Segundo Plano – Background

O Discador Inteligente uTech pode ser executado em *background*, ou seja, caso o usuário execute o aplicativo e clique no botão **Voltar** do smartphone, o aplicativo continuará em execução e apresentará a seguinte mensagem:

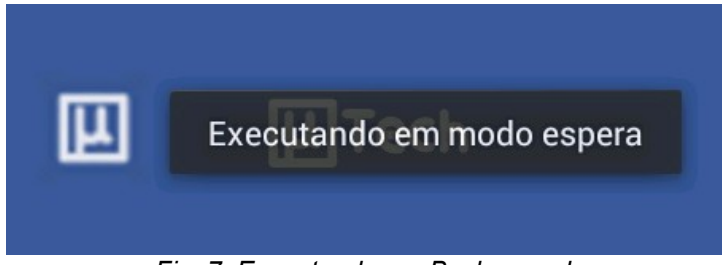

Fig. 7: Executando em Background

Caso o usuário gere uma chamada, o aplicativo interceptará a chamada e fará um *callback* para o número discado conforme configurado no aplicativo – (Via modo de discagem de Voz ou Dados).

#### 5 Suporte Técnico

O suporte técnico da **µTech Tecnologia LTDA** deverá ser feito via e-mail ou via contato telefônico conforme descrito abaixo:

#### Suporte via e-mail

- Para suporte via e-mail, enviar os campos abaixo para: suporteutech@utech.com.br
  - descrição do problema apresentado ou dúvidas.
  - modelo do equipamento.
  - numero de série do equipamento.

#### Suporte via telefone

- Horário de funcionamento das 08:00 às 12:00 e das 13:00 às 18:00.
- Telefone para contado: SC (48) 4052-8386

#### Endereço

μTech Tecnologia LTDA Rua Lauro Linhares, 589 – SL 10 Andar 3 Trindade – Florianópolis – SC CEP: 88036-200 www.utech.com.br